## 첨부1. 온라인 제출 방법

- 1. 한국생물공학회 홈페이지 <u>www.ksbb.or.kr</u> 접속 후 아이디, 패스워드를 이용하여 로그인 \* 아이디, 패스워드를 잊으신 경우 학회로 문의 T.02-556-2164)
- 2. 로그인 후, 왼쪽 학술대회 초록제출 및 사전등록 메뉴 클릭
- 2014년도 회비납부 및 사전 등록을 완료하고 초록 제출하기 클릭
   (발표자는 반드시 회비 납부 및 사전 등록이 완료되어야 합니다.)

4. 발표방법 선택

|      | ○ 심포지엄(초청연사)                   | ○ 부문위원회 특별세션(회원참여) |
|------|--------------------------------|--------------------|
| 발표방법 | 🖸 학생구두발표                       | ○ 포스터발표            |
|      | <sup>○</sup> 포스터발표 + 3분 Speech |                    |

5. 발표방법을 선택하시면 아래와 같이 세부 분야가 나옵니다. 발표분야를 선택하세요.

|      | <ul> <li>○ 미생물공학</li> <li>○ 동식물세포 및 조직공학</li> <li>○ 효소/단백질공학</li> <li>○ 바이오에너지 및 환경생물공학</li> <li>○ 대사공학 및 합성생물공학</li> </ul> |
|------|----------------------------------------------------------------------------------------------------|
| 발표분야 | <ul> <li>○ 해양생물공학</li> <li>○ 의양생묵공학</li> </ul>                                                                              |
|      | ○ 식품생물공학                                                                                                    |
|      | ○ 기능성바이오 및 융합소재공학                                                                                                    |
|      | ○ 생물공정공학                                                                                                    |
|      | ◎ 바이오칩 및 나노바이오공학                                                                                                    |
|      |                                                                                                    |

6. 발표제목 입력

| Title  | * 단어의 머리글자는 대문자로, 나머지는 소문자로 입력하시고, 전치사나                                |
|--------|------------------------------------------------------------------------|
| (반드시   | 관사 등은 소문자로 합니다.                                                        |
| 영문 작성) | 예) Regulation of Cholesterol Biosynthesis from Lanosterol in Rat Liver |

7. 발표자 및 저자 입력 (발표자 외, 공동저자 모두 입력)

| 발표자 및<br>저자입력 | <ol> <li>제자의 소속 수를 먼저 선택하시면 입력창이 생성됩니다.</li> <li>생성된 창에 소속을 작성합니다.</li> <li>발표자를 포함한 저자의 인원을 선택하시면 입력창이 생성됩니다.</li> <li>제자명을 입력하시고 상기의 소속 No.를 선택하여 주십시오.</li> <li>발표자를 체크해 주십시오</li> <li>입력한 내용을 선택하여 수정, 순서 조정이 가능합니다.</li> <li>* Author 이름과 소속은 영문으로 입력하여 주십시오.</li> </ol> |  |
|---------------|----------------------------------------------------------------------------------------------------|--|
|               | 이름 First name(이름)<br>Last name(성)<br>소속<br>(예. Dept. of Biotechnology, Nara University, Seoul, 135-703)                                                                                                    |  |

## 8. 초록, 키워드 및 Reference 입력

주의: 웹에 입력해주시는 abstract 는 발표자료집에 그대로 게재됩니다. 1200자로 abstract를 요약 하여 입력해 주시기 바랍니다.

| Abstract<br>(반드시 영문작성)<br>1,200자 이내<br>(여백포함) | * [주의1]: 본문 첫 단어 작성시 여백두지 말고 필드에 붙여서 쓰기<br>시작하십시오.<br>* [주의2]: enter 키는 사용 못하고, 계속 연결해서 쓰십시오. |
|-----------------------------------------------|-----------------------------------------------------------------------------------------------|
| Keyword                                       | Keyword<br>* 반드시 3개 이상 입력하여 주십시오.                                                             |
| References                                    | 1. 저자, 논문제목(발간년도), 저널명, Vol(No), Page<br>> 반드시 영문으로 작성                                        |

## 9. 첨부 화일 업로드

## 10. Abstract 제출

Abstract 제출 취소